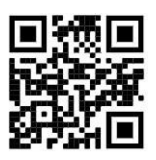

How to Create an Account on StudentForms to Submit Financial Aid Documents

1.) Go to <u>triton.studentforms.com</u> and log in using your Triton email. You will need to have your multi-factor identifier account (MFA) set up beforehand, please see below for instructions on how to set up MFA.

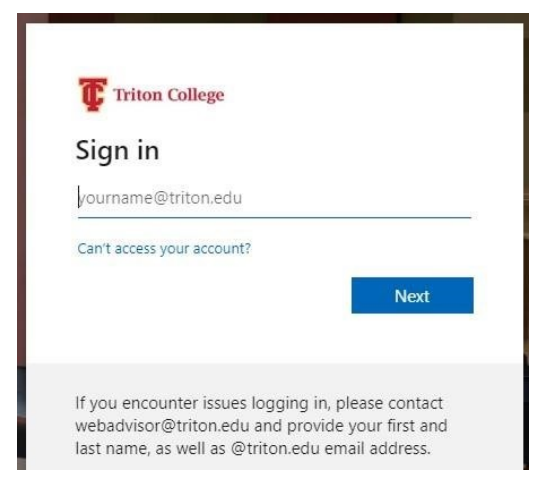

2.) Fill out your information to register your account: Fill out info exactly as used on your FAFSA application.

| This page will automatically close and log you out in 02:26                                                                                                    | * Require                                                                                           |
|----------------------------------------------------------------------------------------------------|----------------------------------------------------------------------------------------------------|
| Confirm Student Information                                                                                                    |                                                                                                    |
| Information provided in the fields below must match information<br>Application for Federal Student Ald (FAFSA). Please ensure all for<br>match to what you provide on the FAFSA. If you have not submit<br>school, please ensure that the information below matches the in<br>has on file. | n provided on the Free<br>ur pieces of information<br>tted a FAFSA to your<br>formation your school |
| First Name                                                                                                    |                                                                                                    |
| John                                                                                                    |                                                                                                    |
| - Last Name                                                                                                    |                                                                                                    |
| Doe                                                                                                    |                                                                                                    |
| Date of Birth                                                                                                    |                                                                                                    |
| month/day/year                                                                                                    | 6                                                                                                   |
| Social security number                                                                                                    |                                                                                                    |
| Preferred Email                                                                                                    |                                                                                                    |
| Johndoe@triton.edu                                                                                                    |                                                                                                    |
| Confirm Email                                                                                                    |                                                                                                    |
| Johndoe@triton.edu                                                                                                    |                                                                                                    |
| Phone Number                                                                                                    |                                                                                                    |
| Provide a phone number to subscribe to mobile phone text mess                                                                                                    | ages for account                                                                                    |
| updates.                                                                                                    |                                                                                                    |

3.) Your account is now created. Please note **AFTER** your account is created you will use your Triton.edu email address to log in.

Students must use their multi-factor identifier account (MFA) to gain access to their Student Forms Account. If you have not setup your MFA, please visit the <u>Triton College MFA webpage</u> for instructions. For help setting up your MFA, please visit the Circulation Desk, located in building A, Library. You can also submit an <u>Online Help Form</u>.